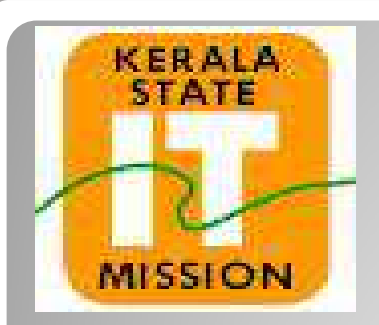

## **KERALA STATE IT MISSION**

## **Instructions to bidders for uploading the BOQ for Percentage**

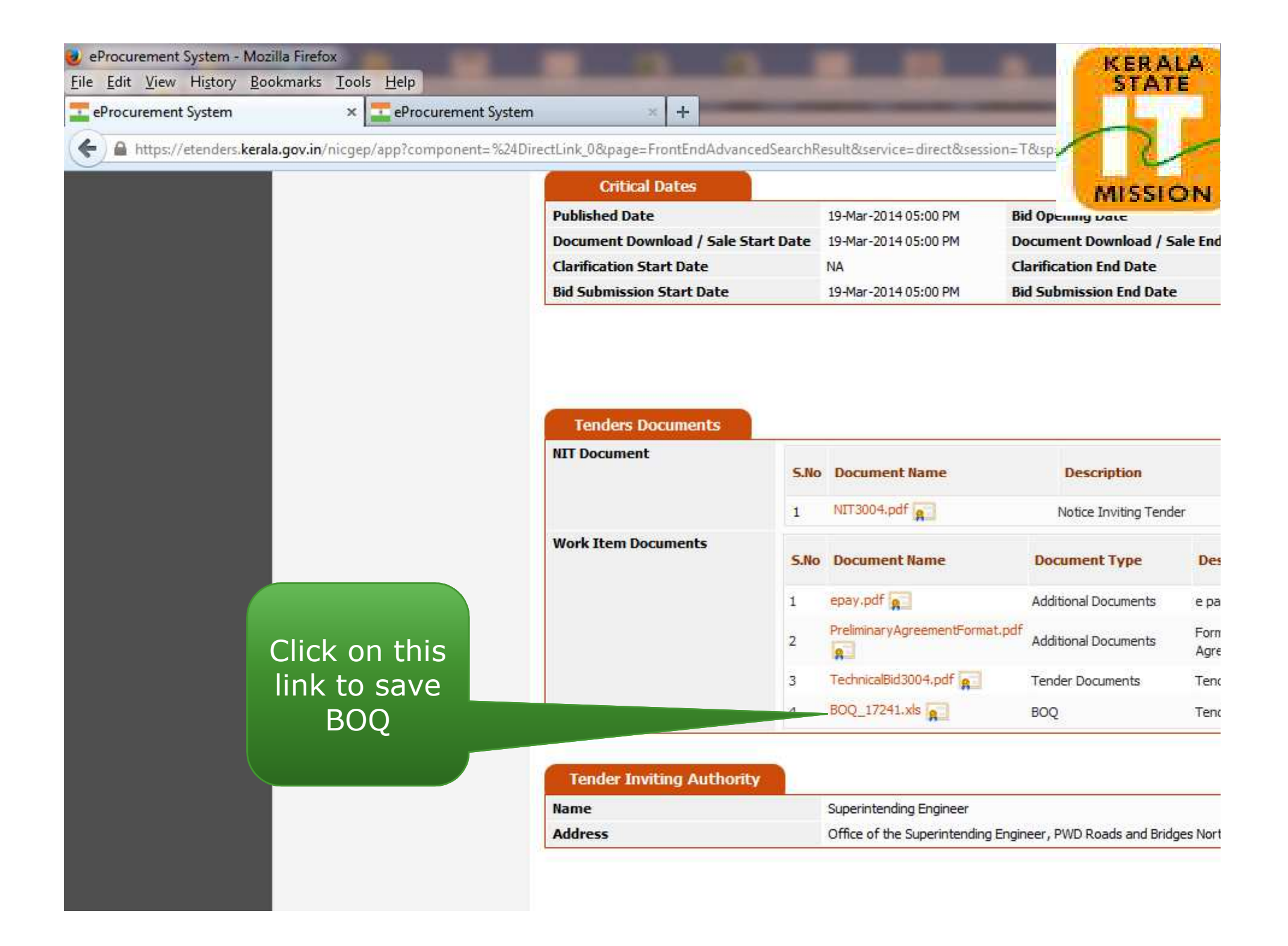

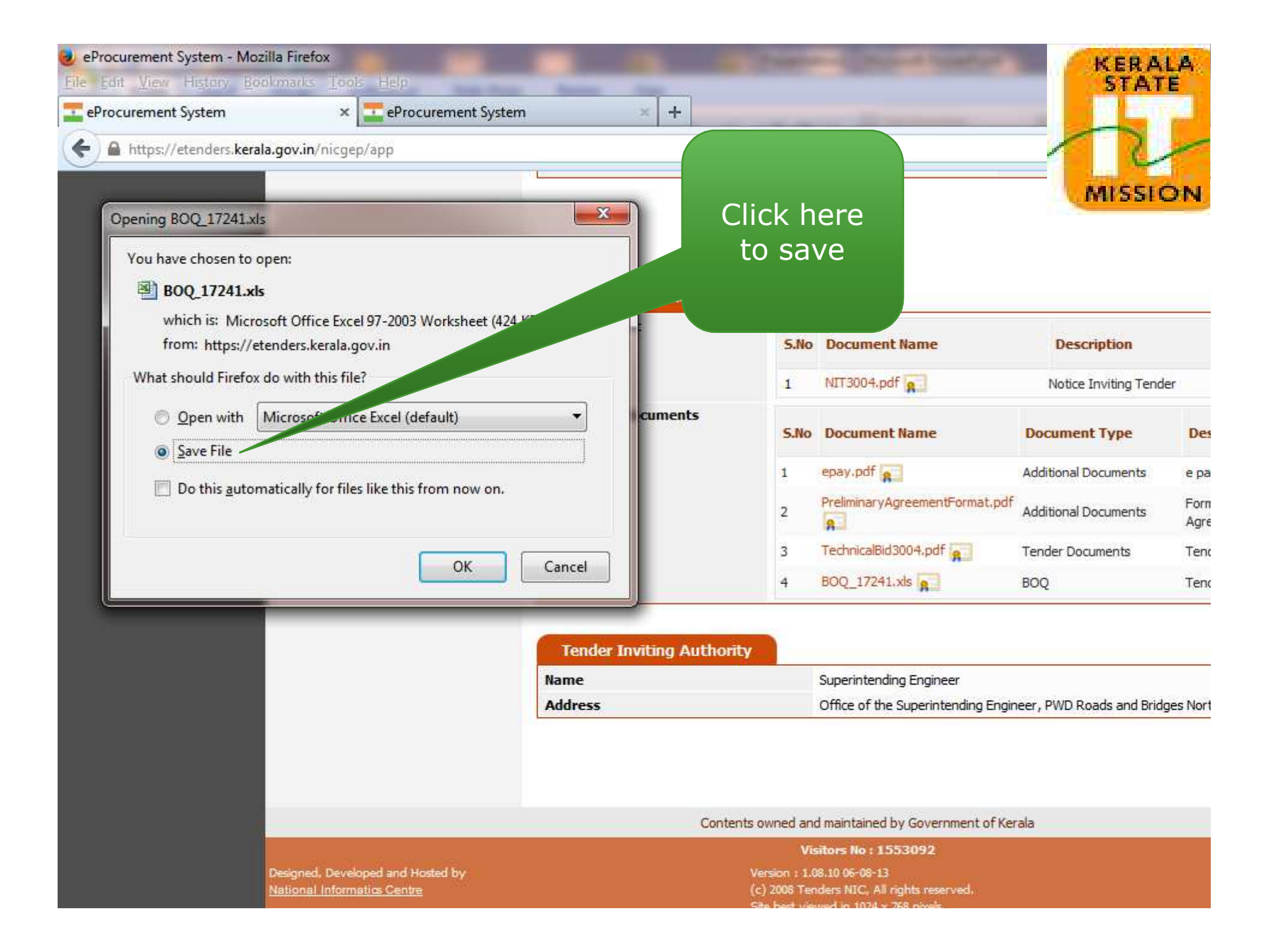

| Pr<br>Pr<br>1 | Hor<br>Hor<br>A<br>Security V<br>L1<br>A<br>Tender I<br>Name o<br>Contract | The Insert Page Layout Formulas Data<br>ut<br>opy<br>ormat Painter<br>ard 12 Font<br>Varning Some active content has been disabled.                                                                                                    | Review                                    | v View                         | BOQ<br>Wrap Text<br>I Merge & Cent<br>ent<br>E<br>ND BRIDGE S-No<br>0 to 5/00(work to<br>t | 17241 [Compatibility Mode] - Mid<br>ter - \$<br>Click he<br>to enab<br>macros<br>ORTH CIF | rosoft Excel                        | H  |
|---------------|----------------------------------------------------------------------------|----------------------------------------------------------------------------------------------------|-------------------------------------------|--------------------------------|--------------------------------------------------------------------------------------------|-------------------------------------------------------------------------------------------|-------------------------------------|----|
| 3             | Bidder<br>Name:                                                            |                                                                                                    |                                           | % HELP                         | -                                                                                          |                                                                                           |                                     |    |
| 4             | (This I                                                                    | 30Q template must not be modified/replaced<br>else the bidder is liable to be rejected for th                                                                                                    | <u>SCHEI</u><br>by the bid<br>iis tender. | DULE OF<br>Ider and<br>Bidders | WORKS<br>the same shoul<br>are allowed to                                                  | d be uploaded after filling th<br>enter the Bidder Name and V                             | e relevent columns,<br>Values only) |    |
| 5             | SI.                                                                        | Description of work                                                                                                    | No. or                                    | Unit                           |                                                                                            | Estimated Rate                                                                            | AMOUN                               | п  |
| 6             | No.                                                                        |                                                                                                    | Qty.                                      |                                | Figure                                                                                     | Words                                                                                     | Rs.                                 | P  |
| 8             | 1.00                                                                       | Excavation for roadway in hard rock (blasting<br>prohibited) with rock breakers including breaking<br>rock, loading in tippers and disposal within all lifts<br>and lead upto 1000 metres, trimming bottom and<br>side slopes in accordance with requirements of<br>lines, grades and cross sections. | 187.00                                    | cu.m                           | 209.00                                                                                     | Rupees Two Hundred &<br>Nine Only                                                         | 39083.(                             | 00 |
| 14            | 2.00                                                                       | Removal of unserviceable soil including<br>excavation, loading and disposal upto 1000<br>oot collection but excluding replacement by                                                                                                    | 2200.00                                   | cu.m                           | 43.00                                                                                      | Rupees Fourty Three Only                                                                  | 94600.0                             | 00 |

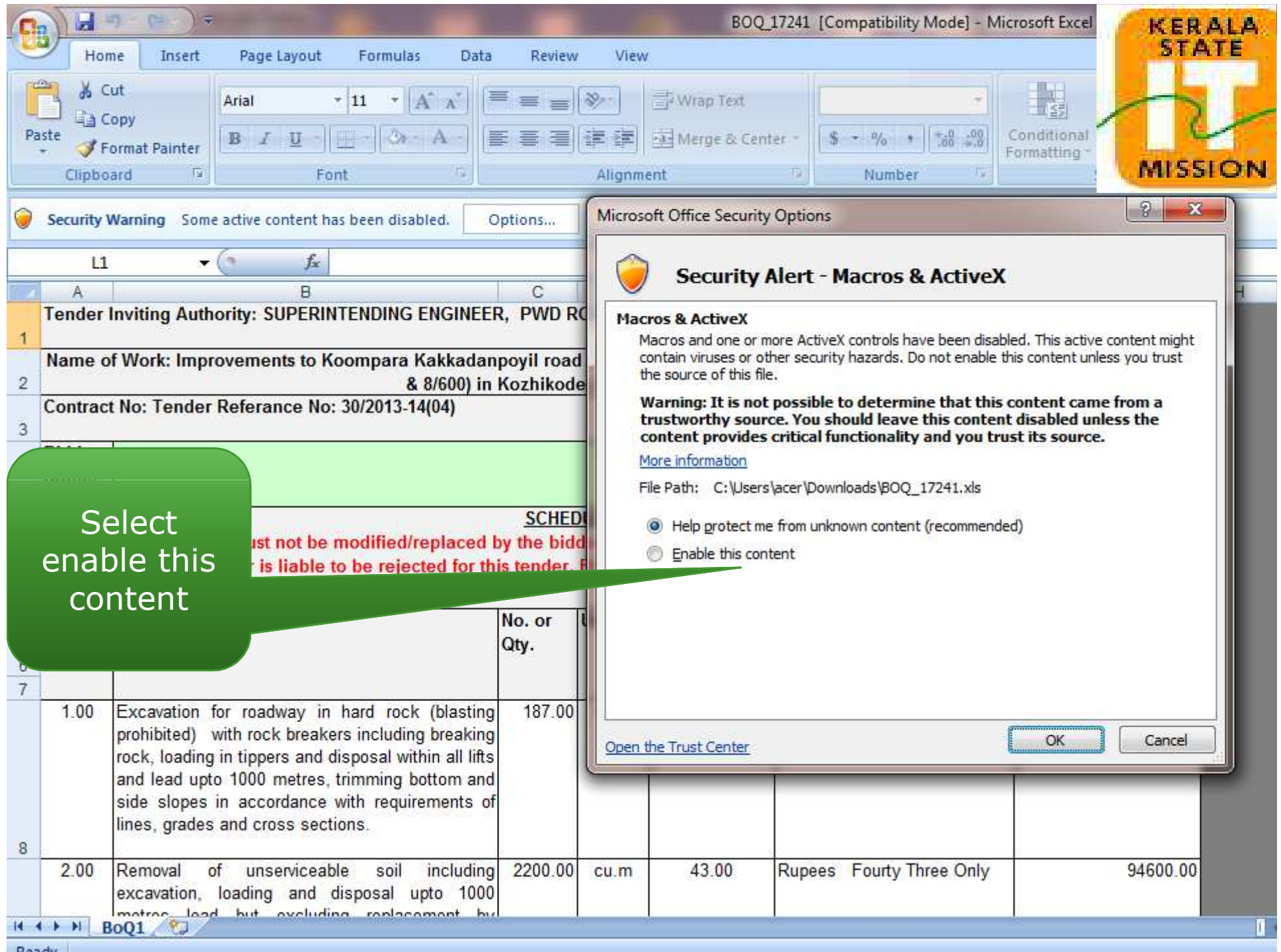

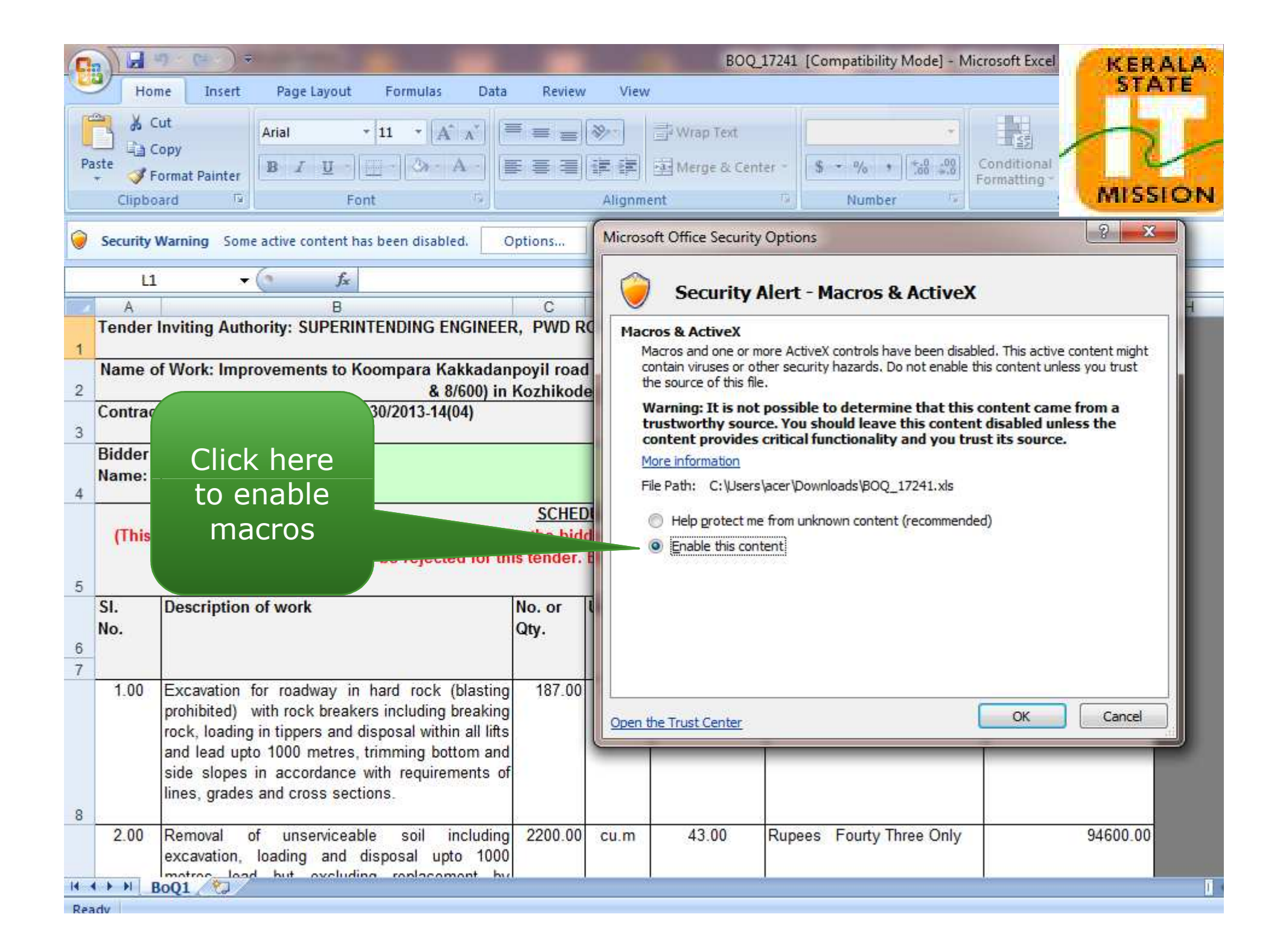

| 6  |                                                                                                    | u) (a) ≑                                                                                                    |                                                                                    |                          | BO                                            | Q_17241 [Cor                                            | mpatibility Mode] - N                                                 | licrosoft Excel                                      | KERALA             | A.  |  |  |  |  |
|----|----------------------------------------------------------------------------------------------------|----------------------------------------------------------------------------------------------------|------------------------------------------------------------------------------------|--------------------------|-----------------------------------------------|---------------------------------------------------------|-----------------------------------------------------------------------|------------------------------------------------------|--------------------|-----|--|--|--|--|
| C. | Hor                                                                                                | me Insert Page Layout Formul                                                                                                    | as Data Revi                                                                       | ew Vi                    | EW                                            |                                                         |                                                                       |                                                      | STATE              |     |  |  |  |  |
| F  | aste<br>→ Clipbo                                                                                   | Cut Arial • 11 •<br>Copy<br>Format Painter<br>pard • Font                                                                                                    |                                                                                    | ∎) ®>+<br>i≢ i≢<br>Align | Wrap Text                                     | enter - S                                               | + % +<br>Number '₂                                                    | Conditional<br>Formatting -                          | MISSION            | N   |  |  |  |  |
| _  |                                                                                                    |                                                                                                    |                                                                                    |                          |                                               |                                                         |                                                                       |                                                      |                    |     |  |  |  |  |
|    | A                                                                                                  | B<br>Inviting Authority: SUPEDINTENDING                                                                                                    |                                                                                    | D                        |                                               |                                                         |                                                                       | (                                                    | G H                |     |  |  |  |  |
| 1  | Tender Inviting Authority: SUPERINTENDING ENGINEER, PWD ROADS AND BRIDGES-NORTH CIRCLE, KOZHIKODE. |                                                                                                    |                                                                                    |                          |                                               |                                                         |                                                                       |                                                      |                    |     |  |  |  |  |
|    | Name o                                                                                             | of Work: Improvements to Koompara                                                                                                    | . Kakkadanpoyil ro                                                                 | ad Km 2                  | /00 to 5/00(work                              | k between k                                             | 4 km /00 to 5/00& 7/0                                                 | 0                                                    |                    |     |  |  |  |  |
| 2  | Contrac                                                                                            | t No: Tondor Poforanco No: 30/2013                                                                                                    | & 8/600) in Kozhiko                                                                | ode Distr                | ict                                           |                                                         |                                                                       | _ 🧟 「                                                |                    |     |  |  |  |  |
| 3  | contrac                                                                                            | t No. Tender Relefance No. 50/2015                                                                                                    | 14(04)                                                                             | Ge                       | PNIC BoQ Validat                              | ion                                                     |                                                                       | No. 11                                               | x                  |     |  |  |  |  |
|    | Bidder                                                                                             |                                                                                                    |                                                                                    |                          |                                               | -                                                       |                                                                       | 1000                                                 | 1                  |     |  |  |  |  |
| 4  | Name:                                                                                              |                                                                                                    |                                                                                    |                          | - Warning                                     | mercager fo                                             | r Bidden                                                              |                                                      |                    |     |  |  |  |  |
| 5  | SI.<br>No.                                                                                         | else the bidder is liable to be reje                                                                                                    | No. or<br>Qty.                                                                     | Un                       | 2. Do no<br>3. Do no<br>protecte<br>4. Any vi | t use CUT or<br>MODIFY the<br>clocals<br>iolation on th | COPY or PASTE while<br>bog Sheetname or St<br>is bog will be subjecte | Data Entry<br>tructure or any o<br>ed to rejection o | other<br>f the bid |     |  |  |  |  |
| 7  | 1.00                                                                                               | Excavation for roadway in hard roo<br>prohibited) with rock breakers includi<br>rock, loading in tippers and disposal w<br>and lead upto 1000 metres, trimming<br>side slopes in accordance with requ<br>lines, grades and cross sections. | ck (blasting 187.0<br>ng breaking<br>rithin all lifts<br>bottom and<br>irements of | <u>00 c</u>              | Click<br>pro                                  | ok to<br>ceed                                           |                                                                       |                                                      | ОК                 |     |  |  |  |  |
| 9  | 2.00                                                                                               | Removal of unserviceable soil<br>excavation, loading and disposal<br>metres lead but excluding repla<br>suitable soil which shall be paid se<br>per clause 305.                                                                            | including 2200.0<br>upto 1000<br>cement by<br>parately as                          | 00 cu.m                  | 43.00                                         | Rupees                                                  | Fourty Three Only                                                     |                                                      | 94600.00           |     |  |  |  |  |
| Re | adv                                                                                                | BOAT                                                                                                    |                                                                                    |                          |                                               |                                                         |                                                                       |                                                      |                    | - W |  |  |  |  |

| (    |                                                                                                    | <b>17 - 1</b> 2- ) =                                                                         |                                                                                                 |                                                                                                  |                                                                    |                     |                     | BOQ                                              | _17241 [Co        | mpatibility Mode] - N     | licrosoft Excel           | KER             | ALA. |
|------|----------------------------------------------------------------------------------------------------|----------------------------------------------------------------------------------------------|-------------------------------------------------------------------------------------------------|--------------------------------------------------------------------------------------------------|--------------------------------------------------------------------|---------------------|---------------------|--------------------------------------------------|-------------------|---------------------------|---------------------------|-----------------|------|
| 1 CE | Hor                                                                                                    | me Insert                                                                                    | Page Layou                                                                                      | ut Formula                                                                                       | s Data                                                             | Review              | v View              |                                                  |                   |                           |                           | ST/             | ATE  |
| P    | aste<br>Clipbo                                                                                                    | Copy<br>Format Painter<br>Dard                                                               | Arial<br>B I U                                                                                  | + 12 + [<br>-]                                                                                   |                                                                    | = <u>-</u><br>∈ = = | ≫<br>注 注<br>Alignme | <mark>글 Wrap Text</mark><br>회 Merge & Cen<br>ent | ter - \$          | + % + .0 .00<br>Number '₂ | Conditional<br>Formatting | MISS            |      |
|      | E4                                                                                                    | i .                                                                                          | 6 1                                                                                             | 🗧 Excess ( +                                                                                     | )                                                                  |                     |                     |                                                  |                   |                           |                           |                 |      |
|      | A                                                                                                    |                                                                                              | B                                                                                               |                                                                                                  |                                                                    | С                   | D                   | E                                                |                   | F                         |                           | G               | Н    |
| 1    | Tender Inviting Authority: SUPERINTENDING ENGINEER, PWD ROADS AND BRIDGES-NORTH CIRCLE, KOZHIKODE.                        |                                                                                              |                                                                                                 |                                                                                                  |                                                                    |                     |                     |                                                  |                   |                           |                           |                 |      |
| 2    | Name C                                                                                                    | n work. mipi                                                                                 | overnents a                                                                                     | Roompara<br>8                                                                                    | 8/600) in                                                          | Kozhikod            | e District          |                                                  | Detween           | Kill 700 to 3/006 7/0     |                           | PRINT           |      |
|      | Contrac                                                                                                    | t No: Tender                                                                                 | Referance                                                                                       | No: 30/2013-1                                                                                    | 4(04)                                                              |                     |                     | -                                                |                   |                           |                           | 0.00000.000.000 | -    |
| 3    |                                                                                                    | 1021000000                                                                                   |                                                                                                 |                                                                                                  |                                                                    |                     |                     |                                                  |                   |                           | 2                         | HELP            |      |
|      | Bidder                                                                                                    | Ncode                                                                                        |                                                                                                 |                                                                                                  |                                                                    |                     |                     | Excess (+)                                       |                   |                           | 0/                        |                 |      |
| 4    | Name:                                                                                                    |                                                                                              |                                                                                                 |                                                                                                  |                                                                    |                     |                     | Excess(+)                                        |                   |                           | 10                        |                 |      |
| 5    | (This BOQ template must not be modified/rep.<br>else the bidder is liable to be rejected for this to<br>Enter hidder name |                                                                                              |                                                                                                 |                                                                                                  |                                                                    |                     |                     |                                                  |                   |                           |                           |                 |      |
|      | SI.                                                                                                    | Description                                                                                  | of work                                                                                         |                                                                                                  |                                                                    | No. o               |                     |                                                  |                   |                           |                           | AMOUNT          |      |
| 6    | No.                                                                                                    |                                                                                              |                                                                                                 |                                                                                                  |                                                                    | Qty.                |                     |                                                  |                   |                           |                           | Rs. P           |      |
| 7    | -                                                                                                    |                                                                                              |                                                                                                 |                                                                                                  |                                                                    |                     |                     |                                                  |                   | ds.                       | -                         |                 |      |
|      | 1.00                                                                                                    | Excavation f<br>prohibited)<br>rock, loading<br>and lead upt<br>side slopes<br>lines, grades | for roadway<br>with rock brea<br>in tippers an<br>o 1000 metre<br>in accordance<br>and cross se | in hard rock<br>akers includin<br>d disposal wit<br>es, trimming b<br>ce with requir<br>ections. | (blasting<br>g breaking<br>hin all lifts<br>ottom and<br>ements of | 187.00              | cu.m                | 209.00                                           | Rupees<br>Nine On | Two Hundred &             |                           | 39083.00        |      |
| 8    | 0.00                                                                                                    |                                                                                              |                                                                                                 |                                                                                                  |                                                                    | 0000.00             |                     | 12.00                                            | <b></b>           | <u> </u>                  | _                         | 0.4000.00       |      |
| 9    | 2.00                                                                                                    | Removal of<br>excavation,<br>metres lead<br>suitable soil<br>per clause 30                   | ot unservice<br>loading and<br>d but exclu<br>which shall<br>05.                                | eable soil<br>1 disposal u<br>uding replac<br>be paid sep                                        | including<br>ipto 1000<br>ement by<br>arately as                   | 2200.00             | cu.m                | 43.00                                            | Rupees            | Fourty Three Only         |                           | 94600.00        |      |
| н    | < → →   E                                                                                                    | BoQ1 🖉                                                                                       |                                                                                                 |                                                                                                  |                                                                    |                     |                     |                                                  |                   |                           | •                         |                 | 1    |
| Re   | adv                                                                                                    |                                                                                              |                                                                                                 |                                                                                                  |                                                                    |                     |                     |                                                  |                   |                           |                           |                 |      |

| Pa   | Ho<br>Ho<br>ste | ome Insert<br>Cut<br>Copy<br>Format Painter<br>oard | Page Layo<br>Arial<br>B I U     | ut Formulas<br>+ 11 + 7<br>+ 12 + 7<br>Font<br>E | Data<br>A A<br>A -      | Reviev | v View<br>参一<br>日前<br>Alignm | BOQ_p<br>/<br>Wrap<br>Merge<br>ent | Text<br>& Center *               | nple (2) [Con<br>General<br>\$ - %<br>Numbe | npatibility M           | ode] - Microso | MISSION |
|------|-----------------|-----------------------------------------------------|---------------------------------|--------------------------------------------------|-------------------------|--------|------------------------------|------------------------------------|----------------------------------|---------------------------------------------|-------------------------|----------------|---------|
|      | A               |                                                     | B                               | 7.4                                              | С                       | D      | E                            |                                    | F                                |                                             | G                       | H ,            | IKL     |
| 4    | Tender          | Inviting Author                                     | rity: CHIEF ENG                 | INEER WORKS-I                                    |                         |        | 100                          |                                    |                                  |                                             |                         | 1              |         |
| 2    | Name o          | f Work: Constr                                      | uction of Road                  | & CD Works                                       |                         |        |                              |                                    |                                  |                                             | DOWT                    | 7              |         |
| 2    | Contrac         | t No: Civil Work                                    | (s/                             |                                                  |                         |        |                              |                                    |                                  | <br>[57]                                    | JUCI D                  |                |         |
| 4    | Bidder<br>Name: | Ncode                                               |                                 |                                                  |                         | Le     | ss (-)                       | Ĩ                                  |                                  | 5.00 %                                      | HELP                    | -              |         |
| 5    | (Th<br>colur    | is BOQ templat<br>nns, else the b                   | e must not b<br>idder is liable | Enter                                            | Your                    | wo     | RKS                          | wed to ent                         | e uploaded aft<br>ter the Bidder | er filling the<br>Name and Va               | relevent<br>alues only) | -              |         |
|      | SI.             | Description of                                      | fwork                           | perce                                            | ntage Estimated Rate    |        |                              |                                    |                                  |                                             | AMOUN                   | Т              |         |
| 6    | No.             |                                                     |                                 | ra                                               | te                      |        |                              |                                    |                                  |                                             | Rs.                     | P              |         |
| 7    | 1.00            | suppl                                               |                                 |                                                  |                         | _      | Figure<br>100.00             | Rupees                             | Words<br>One Hundred (           | Only                                        | 100.0                   | 00             |         |
|      |                 |                                                     |                                 |                                                  |                         |        |                              |                                    |                                  |                                             |                         |                |         |
| 8    | Total Est       | imated Cost in Fig                                  | ures                            |                                                  |                         |        |                              |                                    |                                  |                                             | 100.0                   | 0              |         |
|      |                 |                                                     |                                 |                                                  |                         |        |                              |                                    |                                  |                                             | 100.0                   |                |         |
| 9    | Quoted /        | \mount                                              |                                 |                                                  |                         |        |                              |                                    | 05                               |                                             | 05.0                    | •              |         |
|      | autiou /        | -mount                                              |                                 |                                                  |                         |        |                              |                                    | 30                               |                                             | 30.0                    |                |         |
| 10   | Outstad [       | lata in Worda                                       |                                 |                                                  |                         |        |                              |                                    |                                  |                                             |                         | -              |         |
|      | Quoted F        | kate in vvords                                      |                                 |                                                  | Rupees Ninety Five Only |        |                              |                                    |                                  |                                             |                         |                |         |
| 14 4 | ► • • •         | BoQ1 🖉                                              |                                 |                                                  |                         |        |                              |                                    |                                  |                                             |                         |                | Ū <     |
| Rea  | dv              |                                                     |                                 |                                                  |                         |        |                              |                                    |                                  |                                             |                         |                |         |

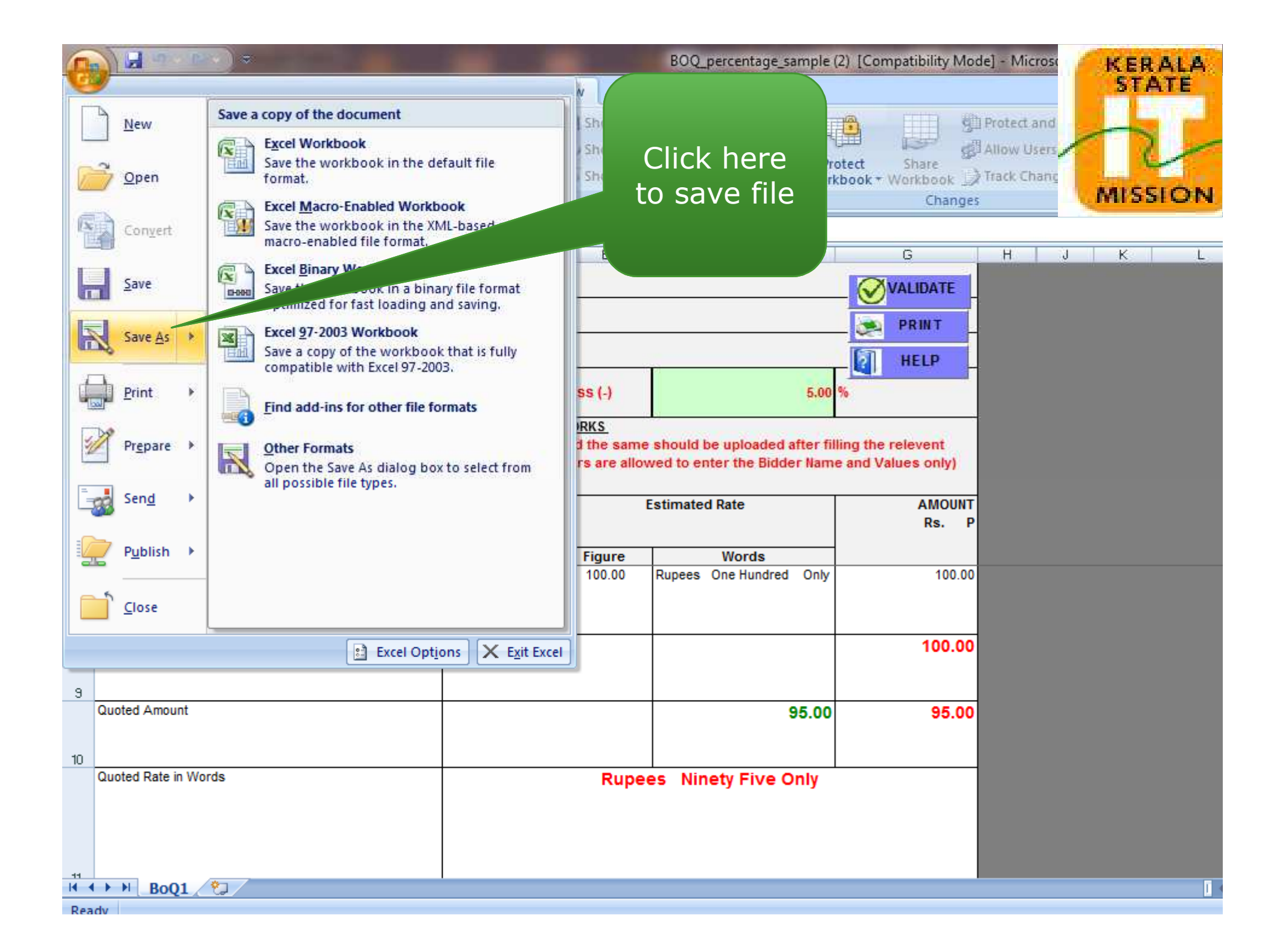

| 0           |             | थो - (म) क                          | 1.1                           |                     | BOQ_pe                                             | ercentage_sample (2) [C                           | Compatibility M              | lode] - Microso                           | KERALA  |  |  |  |  |  |
|-------------|-------------|-------------------------------------|-------------------------------|---------------------|----------------------------------------------------|---------------------------------------------------|------------------------------|-------------------------------------------|---------|--|--|--|--|--|
| 0           | Но          | me Insert Page Layou                | ut Formulas Da                | ta Review           | v View                                             | 36                                                |                              |                                           | STATE   |  |  |  |  |  |
| A           | BC (        | earch Thesaurus Translate           | New Delete Previou<br>Comment | Next Comments       | Show/Hide Comment<br>Show All Comments<br>Show Ink | Unprotect Protect<br>Sheet Workbook               | Share<br>c Workbook<br>Chang | Drotect and<br>Allow Users<br>Track Chang | MISSION |  |  |  |  |  |
|             |             | - (° 1                              | £ 5                           |                     |                                                    |                                                   |                              |                                           |         |  |  |  |  |  |
|             | A<br>Tender | B<br>Inviting Authority: CHIEF ENGI | C<br>NEER WORKS-I             | D                   | E                                                  | F                                                 | G                            | H J                                       | K L     |  |  |  |  |  |
| 1           | Name of     | Work: Construction of Road          | & CD Works                    |                     |                                                    | 6                                                 | VALIDATE                     | -                                         |         |  |  |  |  |  |
| 2           | PRINT       |                                     |                               |                     |                                                    |                                                   |                              |                                           |         |  |  |  |  |  |
| 3           | Riddon      | Needo                               |                               |                     | 100                                                |                                                   | HELP                         |                                           |         |  |  |  |  |  |
| 4           | Name:       | ncoue                               |                               | Le                  | ss (-)                                             | 5.00 %                                            |                              |                                           |         |  |  |  |  |  |
| 5<br>6<br>7 | SI.<br>No.  | Description of work                 | No. or<br>Qty.                | Unit                | rs s<br>Succ<br>BoQ                                | ess !!! The basic validati<br>and proceed further | ons are Ok for t             | this BoQ. Please S                        | ave the |  |  |  |  |  |
|             | 1.00        | suppl                               | 1.0                           | 0 sfa               |                                                    |                                                   |                              |                                           | ок      |  |  |  |  |  |
| 9           | Total Esti  | mated Cost in Figures               |                               | <u>,           </u> | Click ok<br>procee                                 | to<br>d                                           | 100.0                        | 0                                         |         |  |  |  |  |  |
|             | Quoted A    | mount                               | 92<br>                        |                     |                                                    | 95.00                                             | 95.0                         | 0                                         |         |  |  |  |  |  |
| 10          | Quoted R    | ate in Words                        |                               |                     | Rupees Nine                                        | ty Five Only                                      |                              |                                           |         |  |  |  |  |  |
| 14 4<br>Rea | du          | BoQ1                                |                               |                     |                                                    |                                                   |                              |                                           | I       |  |  |  |  |  |

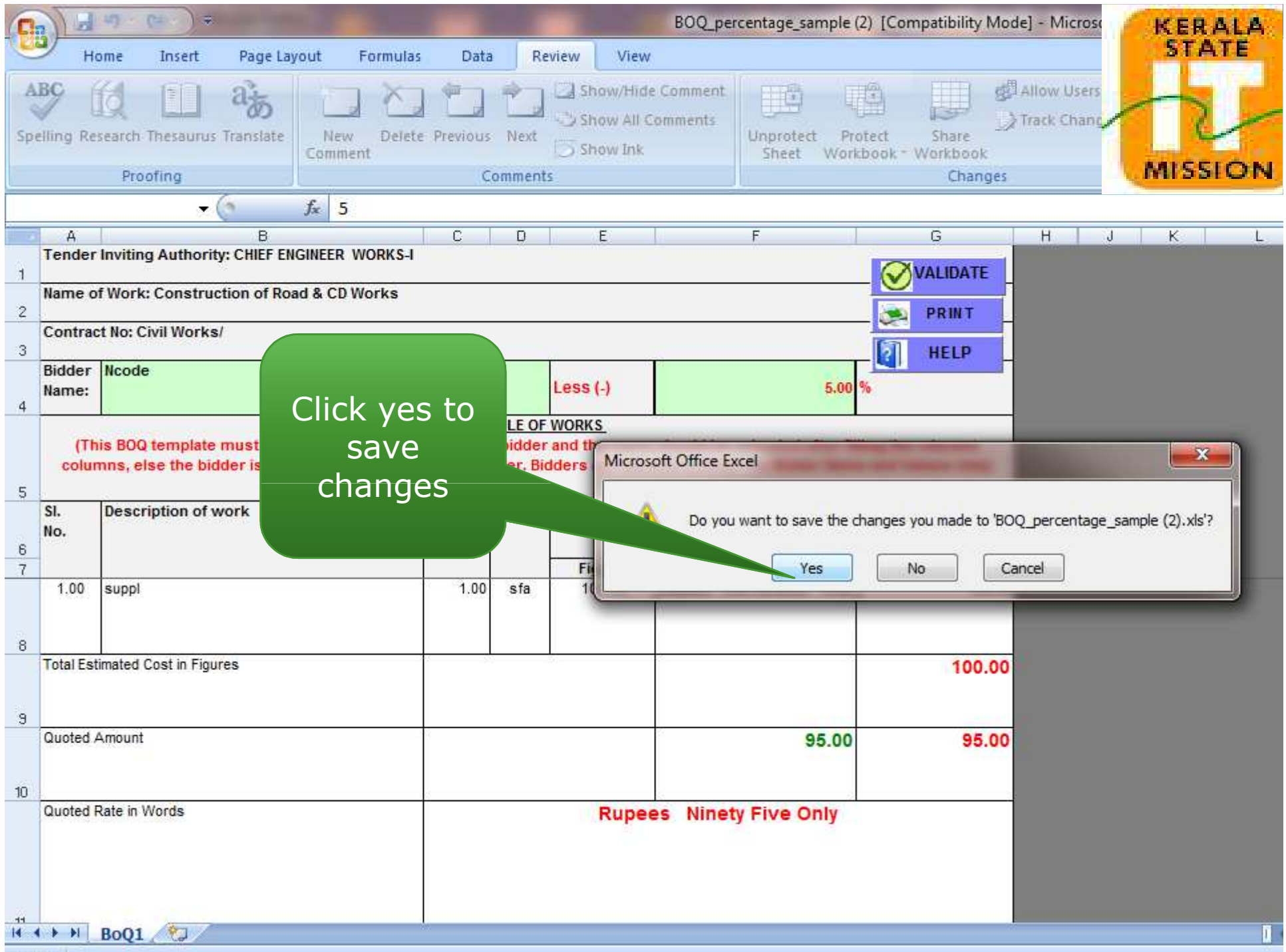

| 9    |                 | 4) (a ) ÷                                                |                                        |                                        |                              |                                    | BOQ_pe                                     | rcentage_sam                                         | ple (2) [Co                               | ompatibility                             | Mode] - Mici                            | ose                  | KER       | ALA |
|------|-----------------|----------------------------------------------------------|----------------------------------------|----------------------------------------|------------------------------|------------------------------------|--------------------------------------------|------------------------------------------------------|-------------------------------------------|------------------------------------------|-----------------------------------------|----------------------|-----------|-----|
| Al   | BC (            | ome Insert Page La                                       | New Delet                              | s Data                                 | Next                         | Show                               | Tew<br>Hide Comment<br>All Comments<br>Ink | Unprotect<br>Sheet                                   | Protect<br>Workbook                       | Share<br>Workbook<br>Chan                | d∰ Allow Us<br>_} Track Chi<br>c<br>ges | ers<br>anc           | MISS      |     |
|      |                 | • ()                                                     | <i>f</i> * 5                           |                                        |                              |                                    |                                            |                                                      |                                           |                                          |                                         |                      |           |     |
|      | A<br>Tender     | B<br>Inviting Authority: CHIEF EI                        | IGINEER WORKS-I                        | С                                      | D                            | E                                  | _                                          | F                                                    |                                           | G                                        | н                                       | J                    | K         | L   |
| 1    | Name o          | f Work: Construction of Ro                               | ad & CD Works                          |                                        |                              | -                                  | Microsoft Of                               | fice Excel - Co                                      | mpatibility                               | Checker                                  |                                         | ?                    | ×         |     |
| 2    | Contrac         | t No: Civil Worke/                                       |                                        |                                        |                              | _                                  | The follo                                  | owing features                                       | in this work                              | book are not                             | supported by e                          | arlier versi         | ons       |     |
| 3    | Contrac         | LENO, CIVIL WORKS/                                       |                                        |                                        |                              |                                    | of Excel                                   | I. These featur<br>ok in an earlier                  | es may be k<br>file format.               | ost or degrad<br>Click Continue          | ed when you sa<br>e to save the w       | orkbook              |           |     |
| 4    | Bidder<br>Name: | Ncode                                                    |                                        |                                        |                              | Less (-)                           | one of t                                   | r. To keep all of<br>the new file for                | your featu<br>mats.                       | res, dick Can                            | cel, and then sa                        | ave the file         | in        |     |
| 5    | (Th<br>colur    | is BOQ template must not<br>nns, else the bidder is liab | be modified/repla<br>le to be rejected | SCHEDU<br>Iced by the<br>for this tend | JLE OF<br>bidder<br>ler. Bid | WORKS<br>and the sa<br>Iders are a | Summary<br>Minor loss                      | of fidelity                                          |                                           |                                          | Number                                  | of occurre           | nces<br>* |     |
| 6    | SI.<br>No.      | Description of work                                      |                                        | No. or U<br>Qty.                       | nit                          | Figure                             | Some cells<br>supported<br>converted       | or styles in thi<br>by the selecte<br>to the closest | s workbook<br>d file forma<br>format avai | contain forma<br>t. These form<br>lable. | atting that is no<br>ats will be        | it 46<br><u>Help</u> |           |     |
|      | 1.00            | suppl                                                    |                                        | 1.00                                   | sfa                          | 100.00                             |                                            |                                                      |                                           |                                          |                                         |                      |           |     |
|      |                 |                                                          |                                        |                                        |                              |                                    | Щ                                          |                                                      |                                           |                                          |                                         |                      | -         |     |
| 8    | Total Est       | imated Cost in Figures                                   |                                        |                                        |                              |                                    | Check co                                   | mpatibility whe                                      | n saving thi                              | s workbook.                              |                                         |                      |           |     |
|      |                 |                                                          |                                        |                                        | Clic                         | :k                                 |                                            |                                                      |                                           |                                          | <u>Continue</u>                         | Cancel               |           |     |
| 9    | Quoted A        | Amount                                                   |                                        | con                                    | tinı                         | ie to                              |                                            | 95                                                   | 00                                        | 95                                       | 00                                      |                      |           |     |
|      |                 |                                                          |                                        | 6011                                   |                              | filo                               |                                            | 00                                                   |                                           |                                          | .00                                     |                      |           |     |
| 10   | Ounted I        | Date in Worde                                            |                                        | 30                                     | vC                           | THC .                              |                                            | Eine On                                              |                                           |                                          |                                         |                      |           |     |
|      | Quoted F        | Rate in Words                                            |                                        |                                        |                              |                                    | s Nine                                     | ty Five On                                           | ıy                                        |                                          |                                         |                      |           |     |
| 14 4 | • •I            | BoQ1 🦄                                                   |                                        | d.,                                    |                              |                                    |                                            |                                                      |                                           |                                          |                                         |                      |           | I   |

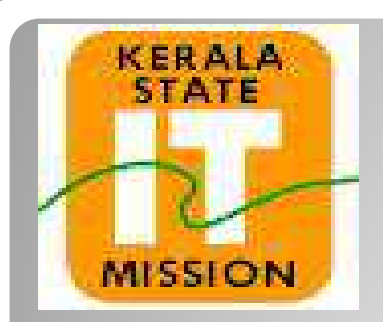

## **KERALA STATE IT MISSION**